この手帳の原紙はPDFファイルでA3の大きさで作られており、利用者にはA3用紙を使うように推奨しています。

上下2分割、左右4分割に折り曲げて8ページの手帳形式にして利用し、 各ページは見やすくするため最大限の大きさになるように作られています。 しかし、利用者のプリンターにより印刷位置や印刷範囲は多少異なる為、 印刷位置にズレが生じる可能性があります。

原紙はこれらのズレを考慮した配置となっていますが、プリンタードライ バーの設定によっても、原紙と100%同じにならず、折り曲げ位置が印刷 部分にかかることがあります。

この不具合を避ける為、プリンターは以下の様に設定する必要があります。

| ①紙サイズ      | : | [A3]      |      |
|------------|---|-----------|------|
| ②印刷の向き     | : | 「横」       |      |
| ③出力用紙サイズ   | : | [A3]      |      |
| ④ページの拡大/縮小 | : | 「なし」とします。 | (重要) |

以下の説明画面は「Adobe Reader 8.0」(アドビ・リーダー)であり、 利用されているバージョンと異なっていれば、画面は多少異なります。 プリンターについても同様となります。

(1) <u>ファイル→印刷</u>、又は <u>プリンタマーク</u>をクリックし印刷画面を開きます。

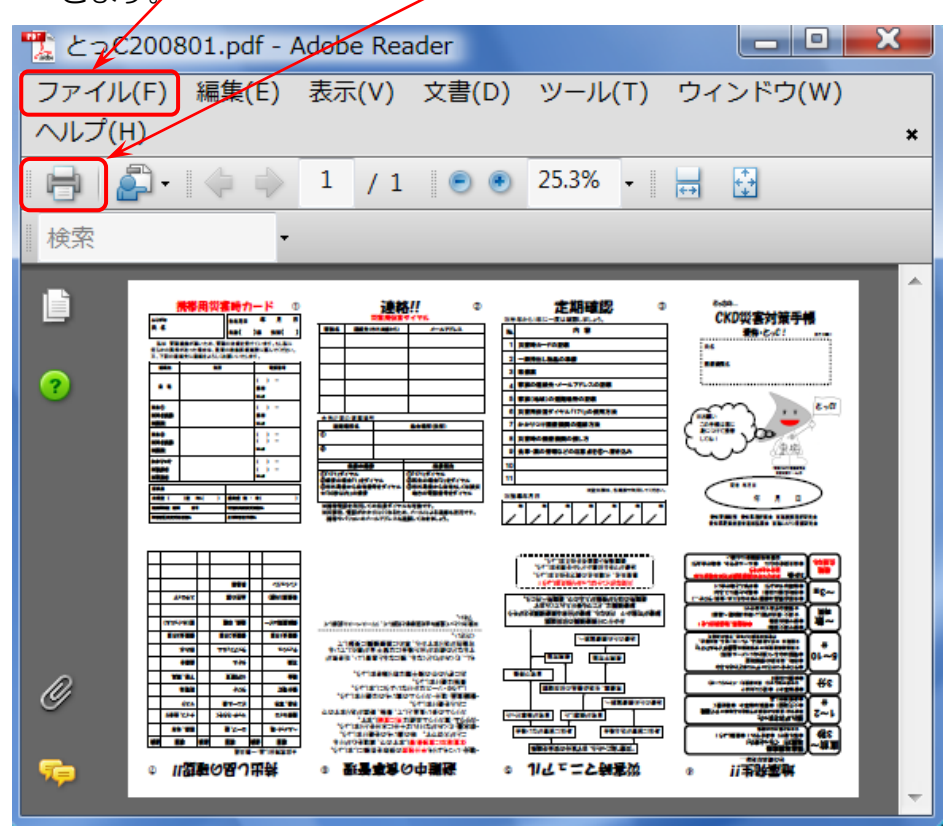

(2) 以下の順で印刷画面を設定します。

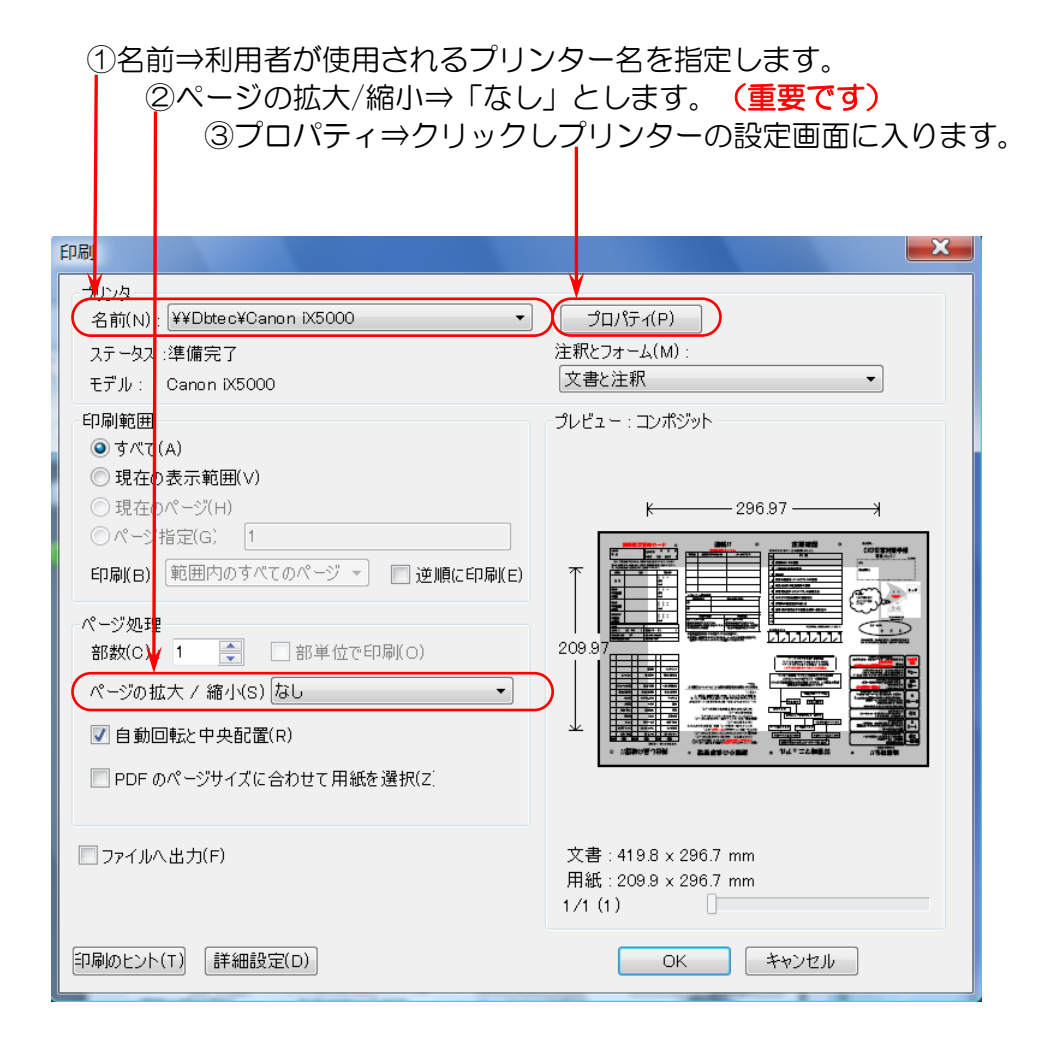

(3) 画面はプリンタの機種により異なります。以下の設定をします。

①タグ⇒ページ設定を選択します。

②用紙サイズ⇒「A3」

③印刷の向き ⇒「横」

- ④出力用紙サイズ ⇒「A3」
  - \*既に、次の⑤ページレイアウトが「等倍印刷」に設定されて いたら、ここは「用紙サイズと同じ」となっており、そのま までよいです。
- ⑤ページレイアウト ⇒「等倍印刷」

\*選択すると④の「A3」が 「用紙サイズと同じ」と下図の ように変化します。

⑥「OK」をクリックすると、前の(2)印刷画面に戻りますので 最下段の「OK」で印刷を開始します。

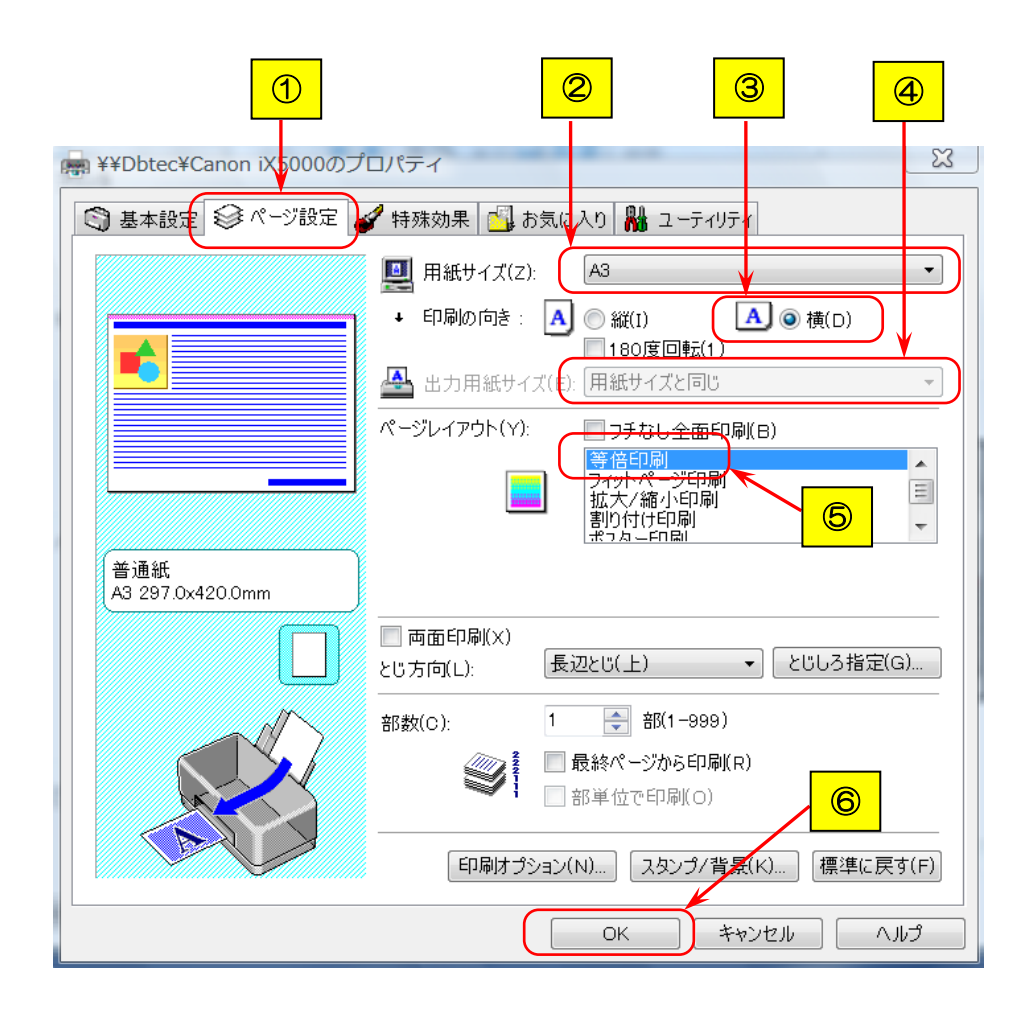

以上